## Добавление товаров в личный кабинет Бэк-офиса

## Инитпро | касса

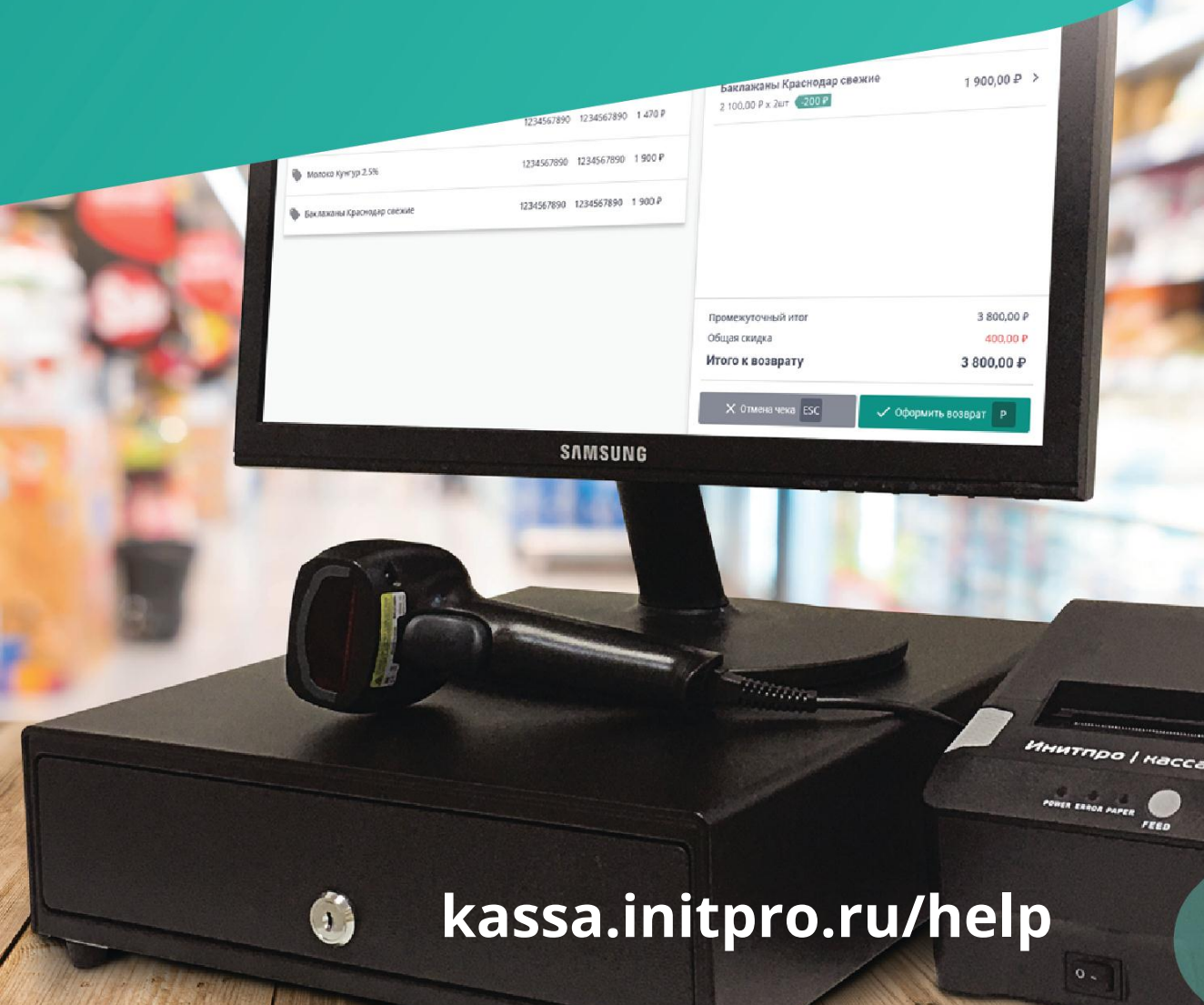

При добавлении товаров в Бэк-офисе и определенной настройке видимости можно добавлять товары в список товаров сразу нескольких касс. Для этого следуйте данной инструкции:

1. Для добавления товара необходимо перейти в пункт меню Товары.

| Аналитика            | Список товаров   | Агенты       | Пост |
|----------------------|------------------|--------------|------|
|                      | Организация      |              |      |
| Кассы                | Все организации  |              |      |
| 000<br>000<br>Товары | Название, артику | л, штрих код |      |
| ŝ                    | + Товар          | 🕂 Группа     |      |
| астройки             | 1                |              |      |
|                      | И Наименова      | ние          |      |

2. После этого нужно нажать на кнопку + Товар.

| 000                  | Товары                |              |            |   |          |
|----------------------|-----------------------|--------------|------------|---|----------|
| Аналитика            | <b>Список товаров</b> | Агенты       | Поставщики |   |          |
|                      | Организация           |              |            |   | Группа К |
| Кассы                | Все организации       |              |            | ~ | Все гр   |
| 000<br>000<br>Товары | Название, артику      | л, штрих код |            |   |          |
| ැටු                  | + Товар               | 🕂 Группа     |            |   |          |
| lастройки            | €                     |              |            |   |          |
|                      | Наименова             | ание         | Штрихкод   |   |          |
|                      | 🗌 🚺 Овощи             | і и фрукты   |            |   |          |
|                      |                       |              |            |   |          |
|                      |                       |              |            |   |          |

3. Откроется окно Добавление товара.

| Название товара                                                                                                    |                                                                | Вид                                  | Ед. изм.                    |    |
|----------------------------------------------------------------------------------------------------|----------------------------------------------------------------|--------------------------------------|-----------------------------|----|
| Введите название товара                                                                                                    |                                                                | Вид                                  | ✔ Ед. изм.                  | ~  |
| Артикул                                                                                                    |                                                                | Штрихкод                             |                             |    |
| Введите артикул                                                                                                    |                                                                | Введите штрихкод                     |                             |    |
| 🗌 Продажа товара (работы, услу                                                                                                    | /ги) осуществляется платежны                                   | ім агентом                           |                             |    |
| Товариая группа                                                                                                    |                                                                | _                                    |                             |    |
| товарная группа                                                                                                    |                                                                | Точки продажи                        |                             |    |
| Корневая группа                                                                                                    | :=                                                             | очки продажи Выбрано: 0 Выберите     | магазины                    | := |
| Корневая группа<br>Наценка/Цена прода<br>Иена закупки                                                                                                    | і≡<br>ажи                                                      | очки продажи Выбрано: 0 Выберите     | магазины                    | := |
| Корневая группа<br>Наценка/Цена прода<br>Цена закупки<br>Введите цену в рублях                                                                            | і≡<br>ажи<br>ндс<br>ндс ✓                                      | СНО<br>СНО                           | магазины                    | := |
| Корневая группа<br>Наценка/Цена прода<br>Цена закупки<br>Введите цену в рублях<br>Одинаково для всех ККТ/Торго                                            | ндс<br>ндс •<br>овых точек                                     | СНО<br>СНО<br>Разная наценка в каждо | магазины<br>й точке продажи | := |
| Корневая группа<br>Наценка/Цена прода<br>Цена закупки<br>Введите цену в рублях<br>Одинаково для всех ККТ/Торго<br>Рассчет по цене продажи                 | ндс<br>ндс v<br>рассчет по наценке                             | СНО<br>СНО<br>Разная наценка в каждо | магазины<br>й точке продажи | := |
| Корневая группа<br>Наценка/Цена прода<br>Цена закупки<br>Введите цену в рублях<br>Одинаково для всех ККТ/Торго<br>Рассчет по цене продажи<br>Цена продажи | ндс<br>ндс •<br>овых точек<br>Рассчет по наценке<br>Наценка, % | СНО<br>СНО<br>Разная наценка в каждо | магазины<br>й точке продажи | := |

- 4. Заполните поля в данном окне.
  - Пункт **Товар доступен для продажи на выбранных кассах** автоматически включен. Это означает, что при выборе необходимых точек продажи и добавлении товара, он сразу же будет доступен для продажи на данных кассах.

**Примечание**: вы можете добавить товар, поменяв переключатель, в таком случае товар будет показан в списке товаров Бэк-офиса, но в списке товаров кассы он отображаться не будет. В любой момент есть возможность изменить данную настройку в списке товаров, выбрав созданный товар и нажав на кнопку **Показать** или **Скрыть**. Подробнее об этом можно узнать в <u>нашем справочном</u> <u>центре</u>.

Выберите группу, в которой должен состоять товар, нажав на поле Товарная группа. Откроется окно
 Выбор группы. Выберите необходимую группу и нажмите на кнопку Сохранить. Инструкцию по добавлению товарной группы можно посмотреть в нашем справочном центре.

| Выбор группы                         | ×           |
|--------------------------------------|-------------|
| Введите название                     | 🝳 Найти     |
| С Табриевая группа<br>Свощи и фрукты |             |
| 🗙 Отмена                             | 🗸 Сохранить |

 Нажав на поле Точки продажи, выберите отделы, в которых должен присутствовать данный товар, и нажмите на кнопку Сохранить. Инструкцию по добавлению точки продажи (группы ККТ) можно посмотреть в нашем справочном центре.

| Выберите магазины                                 | ×           |
|---------------------------------------------------|-------------|
| 📄 Пермский край Снять все / Установить все        |             |
| 📻 Мимоза Снять все / Установить все               |             |
| 🗹 🏫 Кассы без отдела                              |             |
| 🗹 🏫 Продукты                                      |             |
| Ромашка Снять все / Установить все                |             |
| 🗹 <table-cell-rows> Продукты</table-cell-rows>    |             |
| 🗸 🏠 Кассы без отдела                              |             |
| 📗 Свердловская область Снять все / Установить все |             |
| 📻 Василек Снять все / Установить все              |             |
| 💼 🏠 Кассы без отдела                              |             |
| 🔂 Продукты                                        |             |
| 📅 Одуванчик Снять все / Установить все            |             |
| 💼 🏠 Кассы без отдела                              |             |
| 🔂 Продукты                                        |             |
| 🗙 Отмена                                          | 🗸 Сохранить |

**Внимание**: нельзя добавить товар без указания торговых точек, в списках которых он должен находиться!

Если продажа товара осуществляется платежным агентом, поставьте галочку рядом с пунктом
 Продажа товара (работы, услуги) осуществляется платежным агентом. После этого появятся поля для выбора поставщика и агента. В ином случае перейдите к шагу 5.

|                                         |                         | Вид                                 | Ед. изм.     |
|-----------------------------------------|-------------------------|-------------------------------------|--------------|
| Морковь                                 | ~                       | Товар 🗸                             | килограмм 🗸  |
| Артикул                                 |                         | Штрихкод                            |              |
| 000054541514                            | ~                       | 155451021254                        | $\checkmark$ |
| 🖌 Продажа товара (работы, услуги)       | осуществляется платежны | м агентом                           |              |
| Поставщик                               |                         | Агент                               |              |
| Выберите поставщика                     | :=                      | Выберите агента                     | =            |
| Товарная группа                         |                         | Точки продажи                       |              |
| Корневая группа                         | :=                      | Выбрано: 0 Выберите магазины        | :=           |
| Наценка/Пена продаж                     | (14                     |                                     |              |
| Цена закупки                            | ндс                     | СНО                                 |              |
| Введите цену в рублях                   | ндс 🗸                   | СНО 🗸                               |              |
| Одинаково для всех ККТ/Торговы:         | х точек                 | Разная наценка в каждой точке прода | КИ           |
|                                         | Рассчет по наценке      |                                     |              |
| Рассчет по цене продажи                 |                         |                                     |              |
| Рассчет по цене продажи<br>Цена продажи | Наценка, %              |                                     |              |

После нажатия на поле **Поставщик** откроется окно **Выбор поставщика**. В данном окне отображается список всех поставщиков, добавленных в Бэк-офис. Инструкцию по добавлению поставщика можно посмотреть в <u>нашем справочном центре</u>. Выберите необходимого поставщика, нажав на строку с информацией о нем, и нажмите кнопку **Подтверждение**.

| Выбор поставщика |              | ×                  |
|------------------|--------------|--------------------|
| Поиск            |              | 🝳 Найти            |
| Наименование     | ИНН          | Телефон            |
| 220 Вольт        | 565245654544 | +7 (822) 225-54-65 |
| 🗙 Отмена         |              | 🗸 Подтверждение    |

После нажатия на поле **Агент** откроется окно **Выбор агента**. В данном окне отображается список всех агентов, добавленных в Бэк-офис. Инструкцию по добавлению агентов можно посмотреть в <u>нашем</u> <u>справочном центре</u>. Выберите необходимого агента, нажав на строку с информацией о нем, и нажмите на кнопку **Подтверждение**.

| Поиск                                     | Выбери                                   | те тип агента      | 🗸 🔾 Найти     |
|-------------------------------------------|------------------------------------------|--------------------|---------------|
| Наименование/Операция                     | Тел. оператора                           | Тел. агента        | ИНН оператора |
| Связь-информа<br>Перевод денежных средств | +7 (800) 555-65-55<br>+7 (800) 565-65-65 | +7 (780) 055-56-56 | 5988585464    |
| ИП Строев                                 |                                          |                    |               |
| ИП Голованов                              |                                          |                    |               |
| ОАО КАПИТАЛ-ИНВЕСТ                        | +7 (800) 444-77-74                       | +7 (800) 444-77-77 |               |
| ООО Связь<br>Перевод денежных средств     | +7 (800) 555-35-55<br>+7 (808) 555-35-55 | +7 (800) 555-35-35 | 5934587514    |
| ООО Капитал                               | +7 (800) 333-55-33                       | +7 (780) 044-45-55 |               |

5. Введите **Цену продажи** товара. Это можно сделать самостоятельно или рассчитать ее автоматически, указав наценку. Для этого переключите режим **Расчет по цене продажи** на **Расчет по наценке** и введите ее в соответствующее поле.

| Добавление товара                                                        |                                                                      |
|--------------------------------------------------------------------------|----------------------------------------------------------------------|
| 💽 Товар доступен для продажи на выбранных ка                             | кассах                                                               |
| Название товара                                                          | Вид Ед. изм.                                                         |
| Морковь                                                                  | 🗸 Товар 🗸 килограмм 🗸                                                |
| Артикул                                                                  | Штрихкод                                                             |
| 0000654348545                                                            | ✓ 134513254153212 ✓                                                  |
| <ul> <li>Продажа товара (работы, услуги) осуществляется плате</li> </ul> | атежным агентом                                                      |
| Поставщик                                                                | Агент                                                                |
| 220 Вольт                                                                | := ИП Строев :=                                                      |
| Товарная группа<br>Овощи и фрукты                                        | Точки продажи<br>:== Выбрано: 4 Мимоза, Продукты, Продукты, Рома :== |
| Наценка/Цена продажи<br>цена закупки ндс                                 | СНО                                                                  |
| Одинаково для всех ККТ/Торговых точек                                    | ✓ Оощая (ОС: ✓ ○ Разная наценка в каждой точке продажи               |
| Рассчет по цене продажи Рассчет по наценке                               | ke                                                                   |
| Цена продажи Наценка, %                                                  |                                                                      |
| 46 15                                                                    |                                                                      |
| Х Отмена                                                                 | 🗸 Сохранить                                                          |
|                                                                          |                                                                      |

- Для создания товара с разной ценой в разных точках продажи необходимо выбрать пункт Разная наценка в каждой точке продажи. После этого появится форма для ввода цены продажи в разных магазинах. В ином случае перейдите <u>к шагу 7</u>.
  - Для возврата к расчету по цене продажи переключите режим, нажав на **Расчет по цене продажи**. Поле **Наценка** будет заблокировано, а **Цена** станет активной для ввода. Введите необходимую цену продажи. Наценка рассчитается автоматически.

|                                |                             | Вид                               | Ед. изм.         |
|--------------------------------|-----------------------------|-----------------------------------|------------------|
| Морковь                        | ~                           | Товар 🗸 🗸                         | килограмм 🗸      |
| Артикул                        |                             | Штрихкод                          |                  |
| 0000654348545                  | ~                           | 134513254153212                   | ~                |
| 🖌 Продажа товара (работы, услу | ги) осуществляется платежны | м агентом                         |                  |
| Поставщик                      |                             | Агент                             |                  |
| 220 Вольт                      | :=                          | ИП Строев                         | :=               |
| Товарная группа                |                             | Точки продажи                     |                  |
| Овощи и фрукты                 | :=                          | Выбрано: 4 Мимоза, Продукты, Г    | Іродукты, Рома ≔ |
| Наценка/Цена прода             | ажи                         |                                   |                  |
| Цена закупки                   | ндс                         | сно                               |                  |
| 40                             | ✓ 18% <b>∨</b>              | Общая (ОСТ 🗸                      |                  |
| Одинаково для всех ККТ/Торго   | вых точек                   | Разная наценка в каждой точке про | дажи             |
| Рассчет по цене продажи        | Рассчет по наценке          | Задать одинаковую цену продажи    |                  |
| Группа ККТ (Магазин)           | Количество ККТ              | Цена продажи, ₽ Нацен             | ка, %            |
|                                | 1. из 2                     | Введите цену в рублях Наце        | енка             |
| 🖿 Пермский край                |                             | 48 20                             |                  |
| Пермский край Мимоза           | 1. из 1.                    | 40 20                             |                  |
| Пермский край Мимоза Ромашка   | 1. из 1.<br>0 из 1.         | Введите цену в рублях Наце        | енка             |

 Если в организации несколько групп ККТ, которые содержат несколько магазинов, то для быстрого заполнения всех полей наценки и цены продажи необходимо воспользоваться кнопкой Задать одинаковую цену продажи/наценку (название кнопки будет меняться в зависимости от того, какой расчет был выбран: по цене продажи или по наценке).

**Примечание**: колонка **Количество ККТ** показывает в скольких ККТ из группы цена заполнена на данный момент. Родительская группа (в данном случае - **Пермский край**) показывает общее количество ККТ, у которых заполнена цена. Если какое-то поле останется незаполненным, то его цена по умолчанию будет равна цене родительской группы.

| азвание товара                                                                                                    |                                                                                         | Вид                                                                                                    | Ед. изм.                                       |
|----------------------------------------------------------------------------------------------------|-----------------------------------------------------------------------------------------|----------------------------------------------------------------------------------------------------|------------------------------------------------|
| Морковь                                                                                                    | ~                                                                                       | Товар                                                                                                    | килограмм                                      |
| ртикул                                                                                                    |                                                                                         | Штрихкод                                                                                                    |                                                |
| 0000654348545                                                                                                    | ~                                                                                       | 134513254153212                                                                                                    |                                                |
| 🕐 Продажа товара (работы, ус                                                                                                    | луги) осуществляется платежным                                                          | и агентом                                                                                                    |                                                |
| оставщик                                                                                                    |                                                                                         | Агент                                                                                                    |                                                |
| 220 Вольт                                                                                                    | :=                                                                                      | ИП Строев                                                                                                    | :                                              |
| оварная группа                                                                                                    |                                                                                         | Точки продажи                                                                                                    |                                                |
| On a second second seco |                                                                                         | Dufferent de Manager Das                                                                                                   |                                                |
| овощи и фрукты<br>Іаценка/Цена про/<br>ена закупки                                                                                                    | ндс                                                                                     | сно                                                                                                    | дукты, продукты, гома                          |
| овощи и фрукты<br><b>Іаценка/Цена про/</b><br>ена закупки<br>40<br>Одинаково для всех ККТ/Тор                                                                                                    | ндс<br>иговых точек                                                                     | СНО<br>Общая (ОСІ ✓<br>Разная наценка в каждой т                                                                           | очке продажи                                   |
| овощи и фрукты<br>Наценка/Цена про/<br>ена закупки<br>40<br>) Одинаково для всех ККТ/Тор<br>Рассчет по цене продажи                                                                                                    | ндс<br>ИЗМ чассчет по наценке                                                           | Выоранока Мимоза, про<br>СНО<br>Общая (ОСГ V<br>Разная наценка в каждой т<br>Задать одинаковую цену про                    | очке продажи<br>одажи                          |
| овощи и фрукты<br>Наценка/Цена про/<br>ена закупки<br>40<br>Одинаково для всех ККТ/Тор<br>Рассчет по цене продажи<br>руппа ККТ (Магазин)                                                                                                    | ндс<br>ндс<br>18% •<br>оговых точек<br>Рассчет по наценке<br>Количество ККТ             | СНО<br>Общая (ОСІ ✓<br>Общая наценка в каждой т<br>Задать одинаковую цену при<br>Цена продажи, Р                           | очке продажи<br>одажи<br>Наценка, %            |
| овощи и фрукты<br>аценка/Цена про/<br>ена закупки<br>40<br>) Одинаково для всех ККТ/Тор<br>Рассчет по цене продажи<br>руппа ККТ (Магазин)<br>Пермский край                                                                                                    | ндс<br>ндс<br>18% •<br>оговых точек<br>Рассчет по наценке<br>Количество ККТ<br>1 из 2   | СНО<br>Общая (ОСІ ✓<br>Разная наценка в каждой т<br>Задать одинаковую цену при<br>Цена продажи, Р<br>Введите цену в рублях | очке продажи<br>одажи<br>Наценка, %<br>Наценка |
| овощи и фрукты<br>аценка/Цена про/<br>ена закупки<br>40<br>Одинаково для всех ККТ/Тор<br>Рассчет по цене продажи<br>руппа ККТ (Магазин)<br>Пермский край<br>Пермский край                                                                                                    | ндс<br>ндс<br>иовых точек<br>Рассчет по наценке<br>Количество ККТ<br>1 из 2<br>1. из 1. | Выбранока<br>СНО<br>Общая (ОСГ ✓                                                                                           | очке продажи<br>одажи<br>Наценка, %<br>20      |

 После нажатия на данную кнопку откроется окно, в котором можно ввести необходимую цену продажи/наценки. После ввода значений и их сохранения в каждой точке продажи поля Цена продажи и Наценка заполнятся согласно введенным вам значениям. Можно изменить цену или наценку в нужной точке продажи, выбрав соответствующее поле.

| 🛕 Задайте наценку для всех выбранных вами магазинов |  |
|-----------------------------------------------------|--|
| цена продажи Наценка, %                             |  |

7. После заполнения всех полей в окне Добавления товара нажмите на кнопку Сохранить.

| Название товара                                                                                                    |                                                                                            | Вид                                                                                                    | Ед. изм.                                                                 | Ед. изм. |  |
|----------------------------------------------------------------------------------------------------|--------------------------------------------------------------------------------------------|----------------------------------------------------------------------------------------------------|--------------------------------------------------------------------------|----------|--|
| Морковь                                                                                                    | ✓                                                                                          | Товар                                                                                                    | 🗸 килогр                                                                 | амм 🗸    |  |
| <b>Ъ</b> ртикул                                                                                                    |                                                                                            | Штрихкод                                                                                                    |                                                                          |          |  |
| 0000654348545                                                                                                    | ~                                                                                          | 134513254153212 🗸                                                                                                    |                                                                          |          |  |
| 🖌 Продажа товара (работы, услуги) о                                                                                                    | существляется платежным                                                                    | і агентом                                                                                                    |                                                                          |          |  |
| Тоставщик                                                                                                    |                                                                                            | Агент                                                                                                    |                                                                          |          |  |
| 220 Вольт                                                                                                    | :=                                                                                         | ИП Строев                                                                                                    |                                                                          | :=       |  |
| Говарная группа                                                                                                    |                                                                                            | Точки продажи                                                                                                    |                                                                          |          |  |
|                                                                                                    |                                                                                            | Выбрано: 4 Мимоза, Продукты, Продукты, Рома 🗮                                                                                          |                                                                          |          |  |
| Овощи и фрукты<br>Наценка/Цена продажи<br>Іена закупки                                                                                                 | і≡<br>И<br>ндс                                                                             | Выбрано: 4 Мимоза, Про                                                                                                    | рдукты, Продукты, Ро                                                     | ма 📜     |  |
| Овощи и фрукты<br>Наценка/Цена продажи<br>цена закупки<br>40 ~<br>Одинаково для всех ККТ/Торговых                                                      | і≡<br>И<br>НДС<br>∕ 18% ✓<br>точек                                                         | Выбрано: 4 Мимоза, Про<br>СНО<br>Общая (ОСГ 🗸<br>Разная наценка в каждой т                                                             | одукты, Продукты, Ро<br>очке продажи                                     | ма ≔     |  |
| Овощи и фрукты Наценка/Цена продажи цена закупки 40 Одинаково для всех ККТ/Торговых Рассчет по цене продажи Р                                          | :≡<br>И<br>НДС<br>✓ 18% ✓<br>точек                                                         | Выбрано: 4 Мимоза, Про<br>СНО<br>Общая (ОСГ 🗸<br>Разная наценка в каждой т<br>Задать одинаковую цену пр                                | одукты, Продукты, Ро<br>гочке продажи<br>одажи                           | ма :     |  |
| Овощи и фрукты<br>Наценка/Цена продажи<br>40 Ф<br>Одинаково для всех ККТ/Торговых<br>Рассчет по цене продажи Р<br>руппа ККТ (Магазин)                  | і≡<br>И<br>НДС<br>18% ✓<br>точек<br>ассчет по наценке<br>Количество ККТ                    | Выбрано: 4 Мимоза, Про<br>Сно<br>Общая (ОС У<br>Разная наценка в каждой т<br>Задать одинаковую цену пр<br>Цена продажи, Р              | одукты, Продукты, Ро<br>гочке продажи<br>одажи<br>Наценка, %             | Ma :≡    |  |
| Овощи и фрукты<br>Наценка/Цена продажи<br>40 Ф<br>Одинаково для всех ККТ/Торговых<br>Рассчет по цене продажи Р<br>руппа ККТ (Магазин)<br>Пермский край | і≡<br>И<br>НДС<br>18% ✓<br>точек<br>ассчет по наценке<br>Количество ККТ<br>2 из 2          | Выбрано: 4 Мимоза, Про<br>СНО<br>Общая (ОСГ ✓<br>Ф Разная наценка в каждой т<br>Задать одинаковую цену пр<br>Цена продажи, Р<br>50     | одукты, Продукты, Ро<br>гочке продажи<br>одажи<br>Наценка, %<br>25       | Ma :≡    |  |
| Овощи и фрукты Наценка/Цена продажи<br>40 ~ Одинаково для всех ККТ/Торговых Рассчет по цене продажи Р<br>руппа ККТ (Магазин) Пермский край П Мимоза    | ІНДС<br>НДС<br>18% ✓<br>точек<br>чассчет по наценке<br>Количество ККТ<br>2 из 2<br>1.из 1. | Выбрано: 4 Мимоза, Про<br>СНО<br>Общая (ОСГ 🗸<br>Разная наценка в каждой т<br>Задать одинаковую цену пр<br>Цена продажи, Р<br>50<br>48 | одукты, Продукты, Ро<br>гочке продажи<br>одажи<br>Наценка, %<br>25<br>20 | Ma :≡    |  |

8. Товар появится в списке товаров (в той товарной группе, в которую он был добавлен).

| + TOE | вар 🕂 Группа   |                 |               |     |             | О Показать 🔇 Скрыть | 🖍 Переместить 📋 У | ′далить |
|-------|----------------|-----------------|---------------|-----|-------------|---------------------|-------------------|---------|
| 1 >   | Овощи и фрукты |                 |               |     |             |                     |                   |         |
|       | Наименование   | Штрихкод        | Артикул       | ндс | Цена        | Торговые точки      | Статус            |         |
|       | 🌗 Морковь      | 134513254153212 | 0000654348545 | 18% | 48,00 еще 3 | 2 из 4              | 🗸 Активна         | \$      |
|       |                |                 |               |     |             |                     |                   |         |